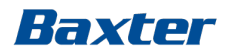

# and the second second s

#### SW 8.09.13

#### Training module 4 – Functions in Practice

Ref: Operator's Manual SW 8.09.13 Chapter 7 – Isolated UF Chapter 11 – Hemoscan Monitoring System Chapter 12 – Diascan Monitoring System

Making possible personal.

# **Functions in Practice**

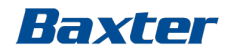

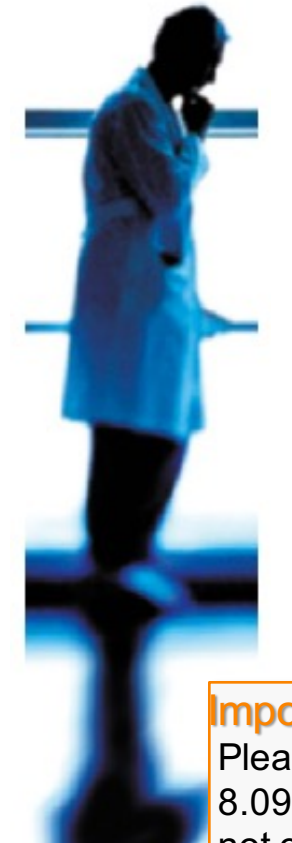

- Isolated UF
- Hemoscan
- Diascan

#### Important:

Please note that the SW change to 8.09.13 of this presentation does not change the training of the Artis Dialysis System for users.

#### Important Notice:

This presentation does not relieve any user of the Artis Dialysis System from his or her duty to carefully read the full text of the Operator's Manual before using the system.

#### **Isolated UF**

Baxter

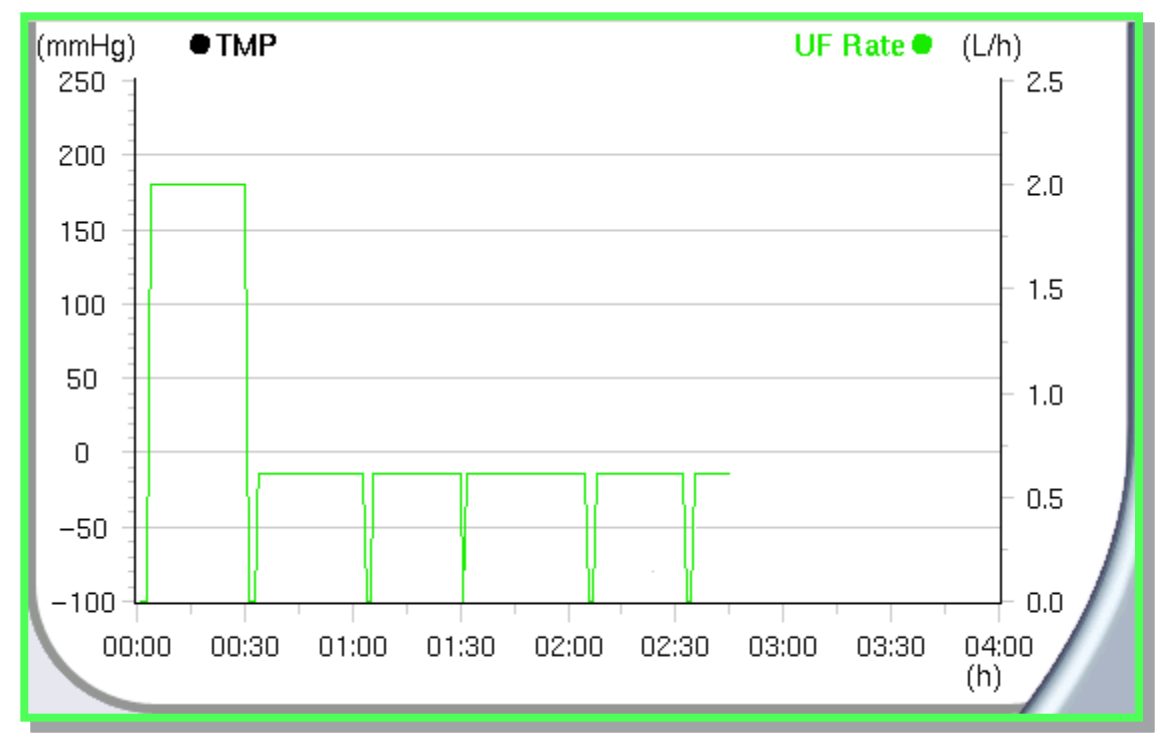

Fluid screen

#### **Isolated UF**

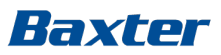

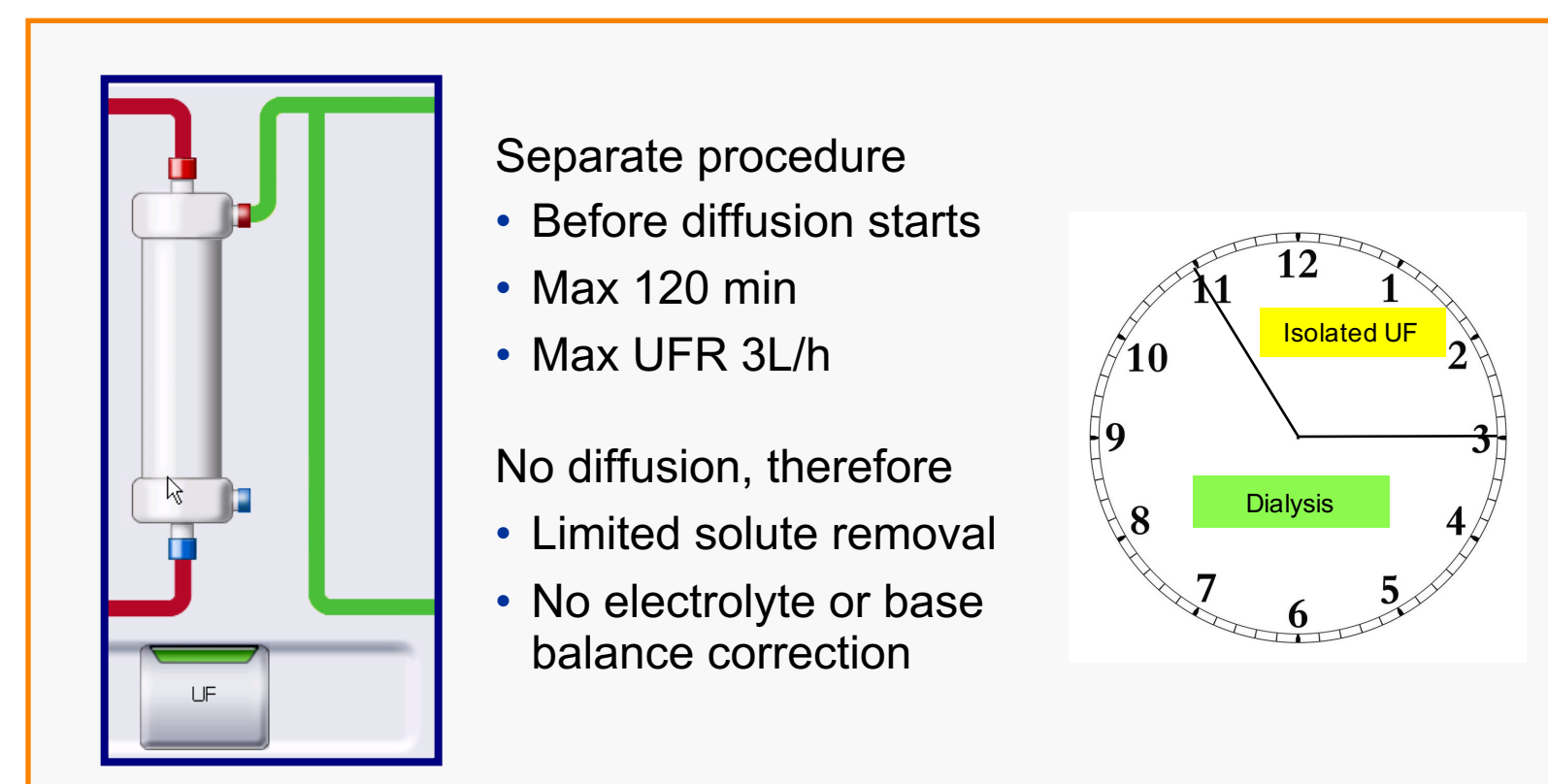

Treatment Overview screen

# **Isolated UF Activation**

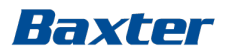

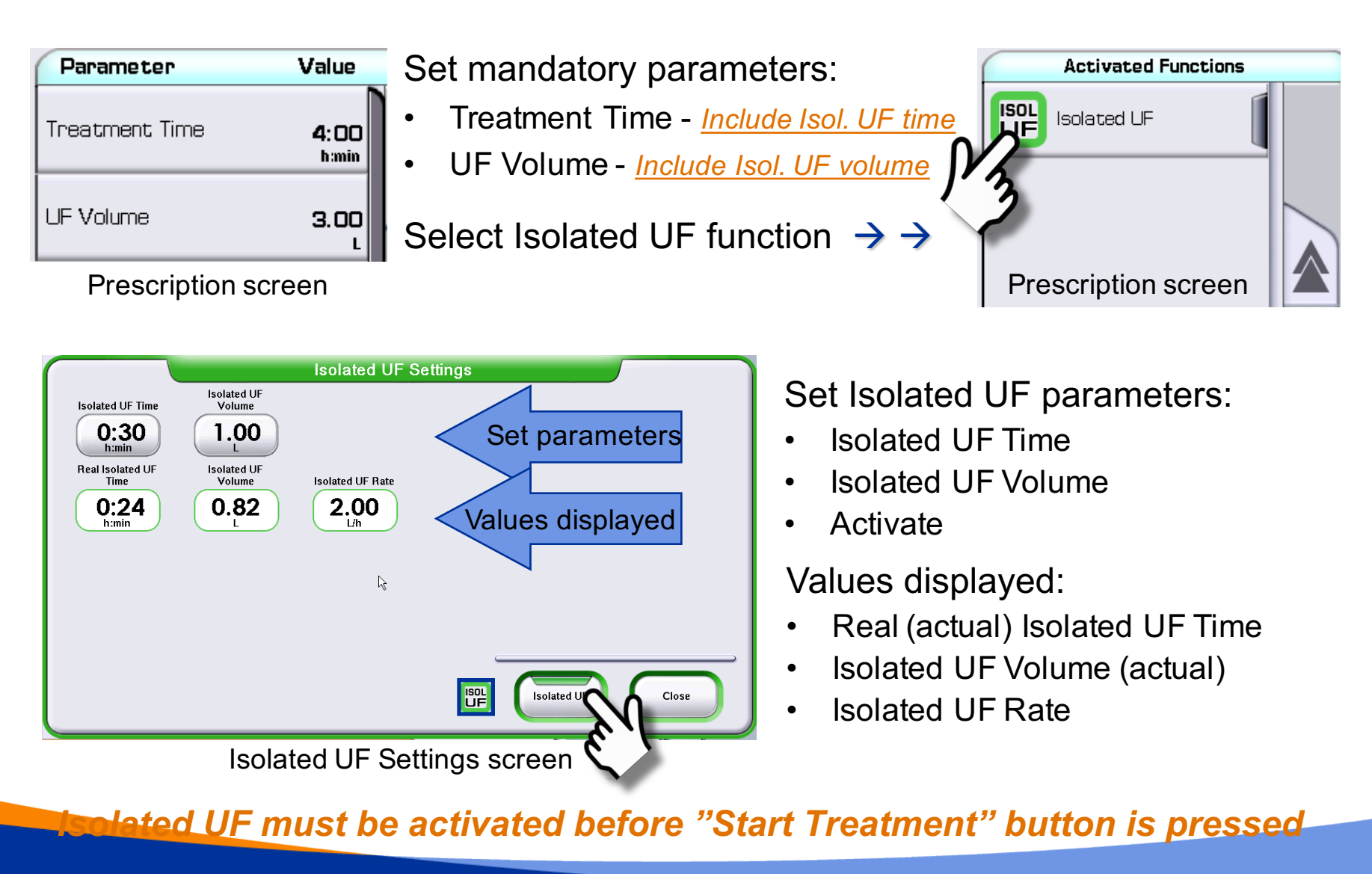

Making possible personal.

# Isolated UF Completed Information

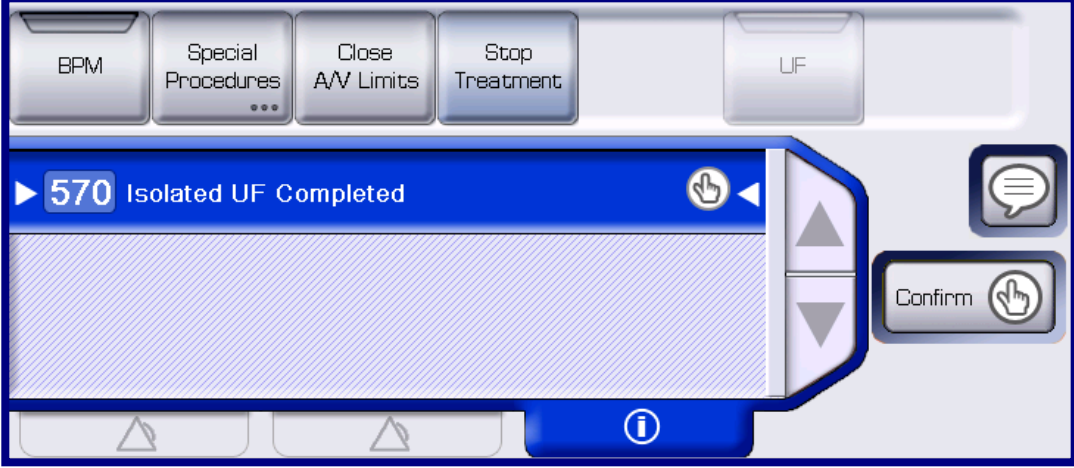

Indicates:

- Set Isolated UF Time is completed
- No UF takes place
- No diffusion takes place

Diffusion and UF starts as soon as the Information Signal is Confirmed

# **Isolated UF Completed**

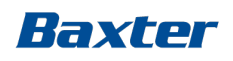

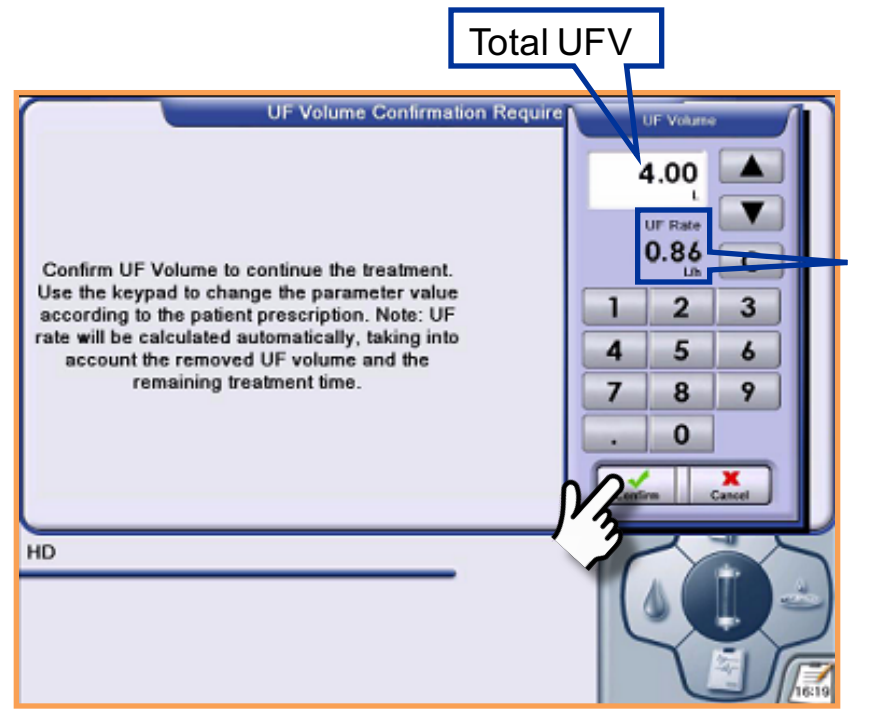

**Confirmation Required** 

UF Volume Confirmation is Required

• The UF rate displayed on the key pad is calculated accordingly:

Remaining <u>Total UF Vol. – Acc. Isolated UF Vol.</u>

Remaining treatment time

- Check and adjust the UF Volume if needed
- Press CONFIRM (note: press CANCEL has no effect)
  - If the display shows "-.—", press CANCEL (note: press CONFIRM has no effect)
- Treatment time and/or UF Volume can be adjusted in the Fluid screen if needed

Once deactivated, Isolated UF cannot be activated again for the rest of the treatment

# Nice to Know – Isolated UF

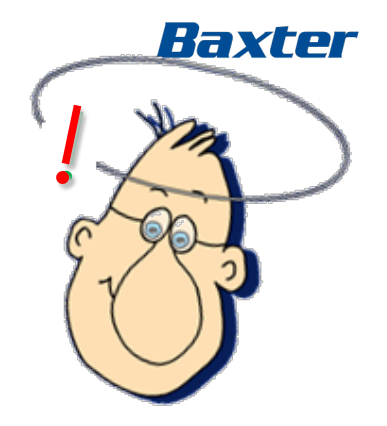

- The mandatory parameters must be confirmed before the Isolated UF parameters can be set
- The Isolated UF parameters should be included in the Treatment time and the UF Volume
- The Isolated UF time must be set before the Isolated UF Volume
- Isolated UF must be deactivated to get access to the Special Procedures button
- Until the "Isolated UF completed" information signal is Confirmed, no UF and no diffusion takes place.
- Isolated UF is not resumed after "Pause Treatment", "Change Circuit" or Fast recovery procedures.

# Hemoscan<sup>1</sup>

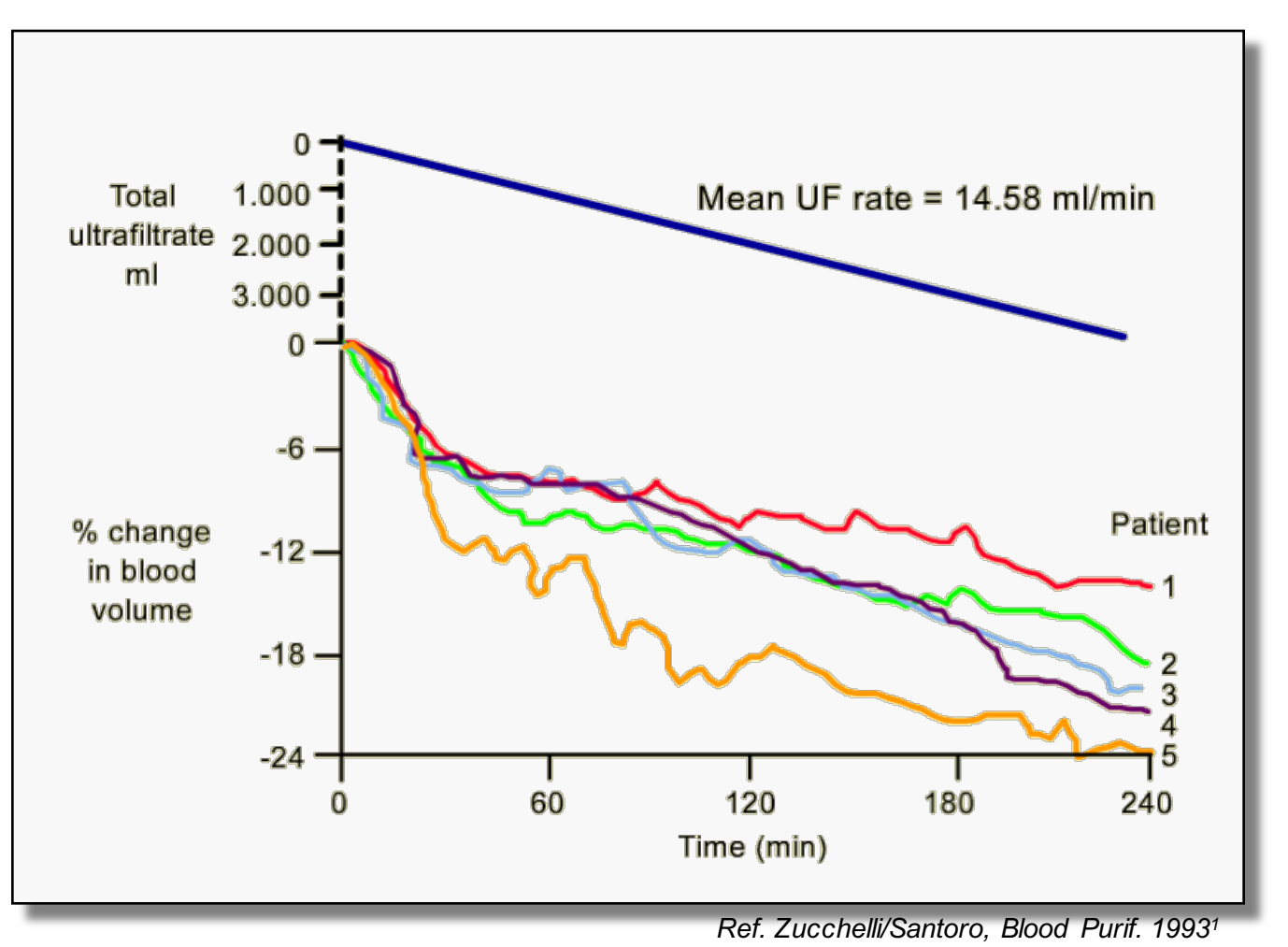

1: Zuchelli and Santoro, Dialysis induced hypotension: A fresh look at pathophysiology; Blood Purification 1993; 11:85-98

Baxter

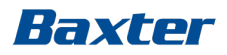

#### Hemoscan

Non invasive blood volume monitoring:

- An optical sensor working on the assumption the quantity of red blood cells remains constant during treatment (hemoconcentration occurs)<sup>2</sup>
- A decrease in plasma water correlates with a higher light absorption
- An increase in plasma water correlates with a less light absorption
- A blood volume change is displayed as percentage of an initial value monitored at treatment start

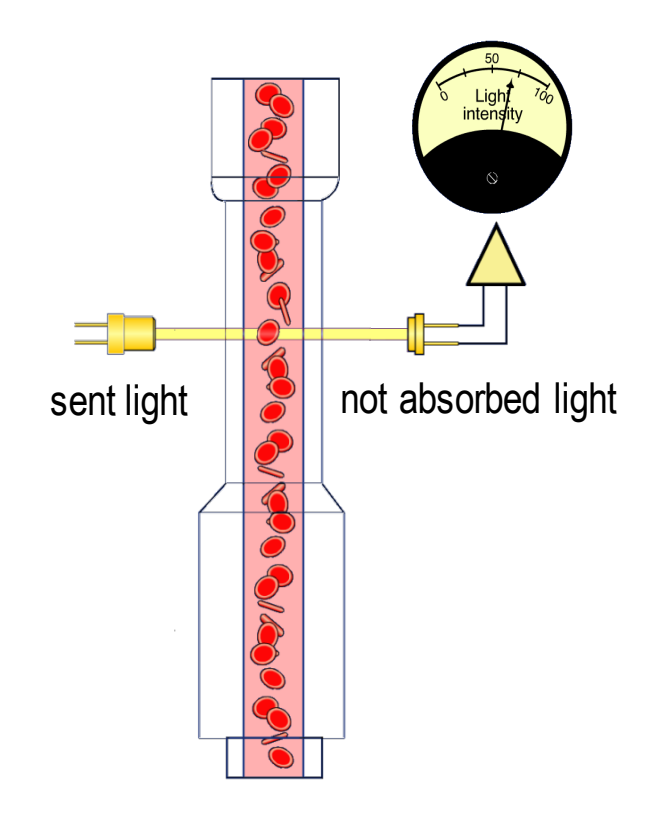

#### For measurements;

#### blood flow >180 ml/min and hemoglobin range 6-16g/dl

2; Dasselar, Judith, Effects of Relative Blood Volume-Controlled Hemodialysis on Blood Pressure and Volume Status in Hypertensive patients, ASAIO2007; 1: 357-365

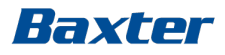

# **Blood Volume Response to UF**

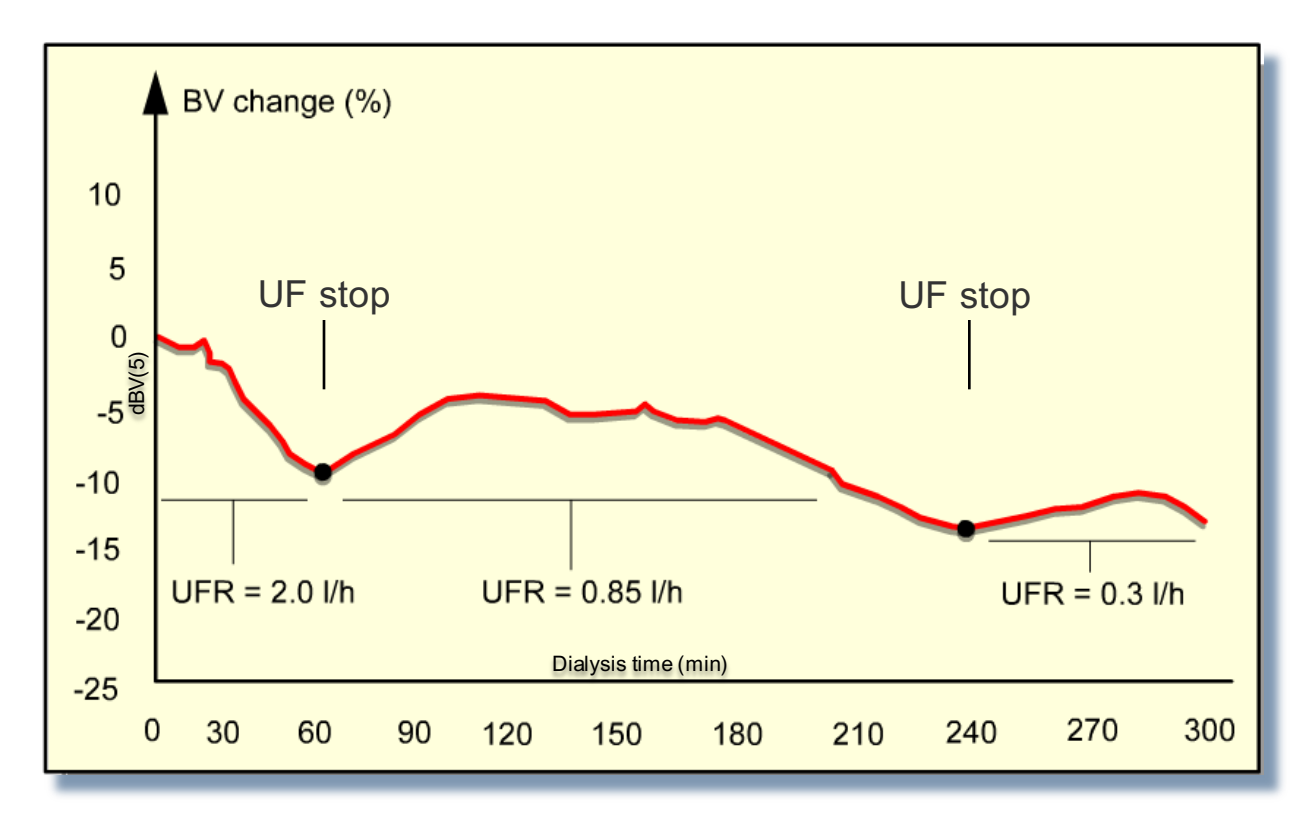

Ref: F.Lopot EDTNA-ERCA 1996<sup>3</sup>

3: Lopot, F., Clinical use of Continuous blood volume monitoring; EDTNA-ERCA 1996; XXII: 4

# Hemoscan in practice

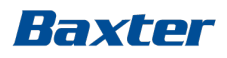

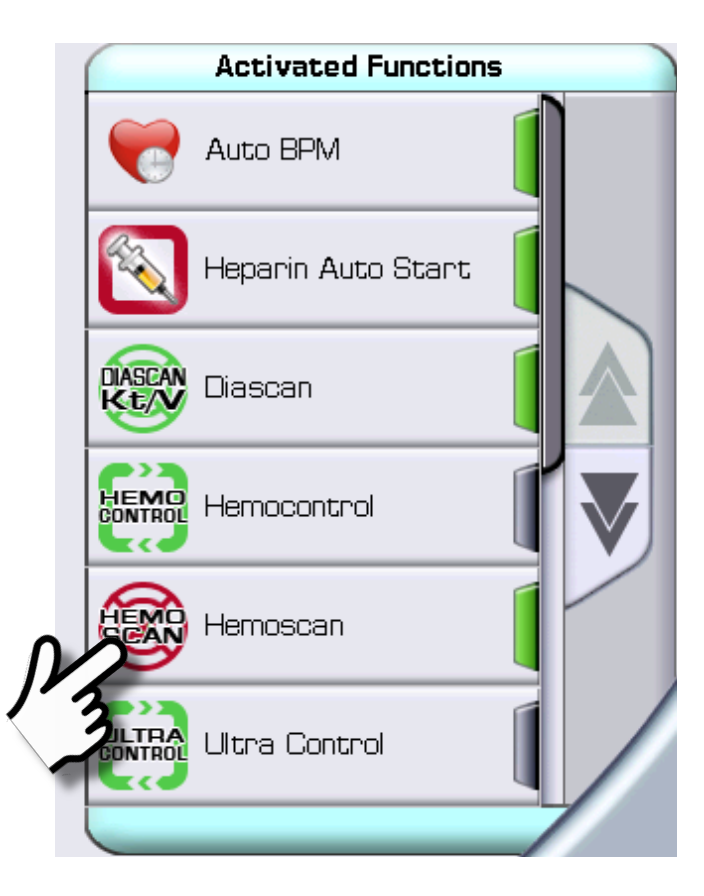

- Self-test is performed on machine start up
- Autocalibration is performed when ArtiSet is loaded
- Hemoscan must be activated before Start Treatment

Hemoscan can be activated by preset

# Hemoscan during treatment

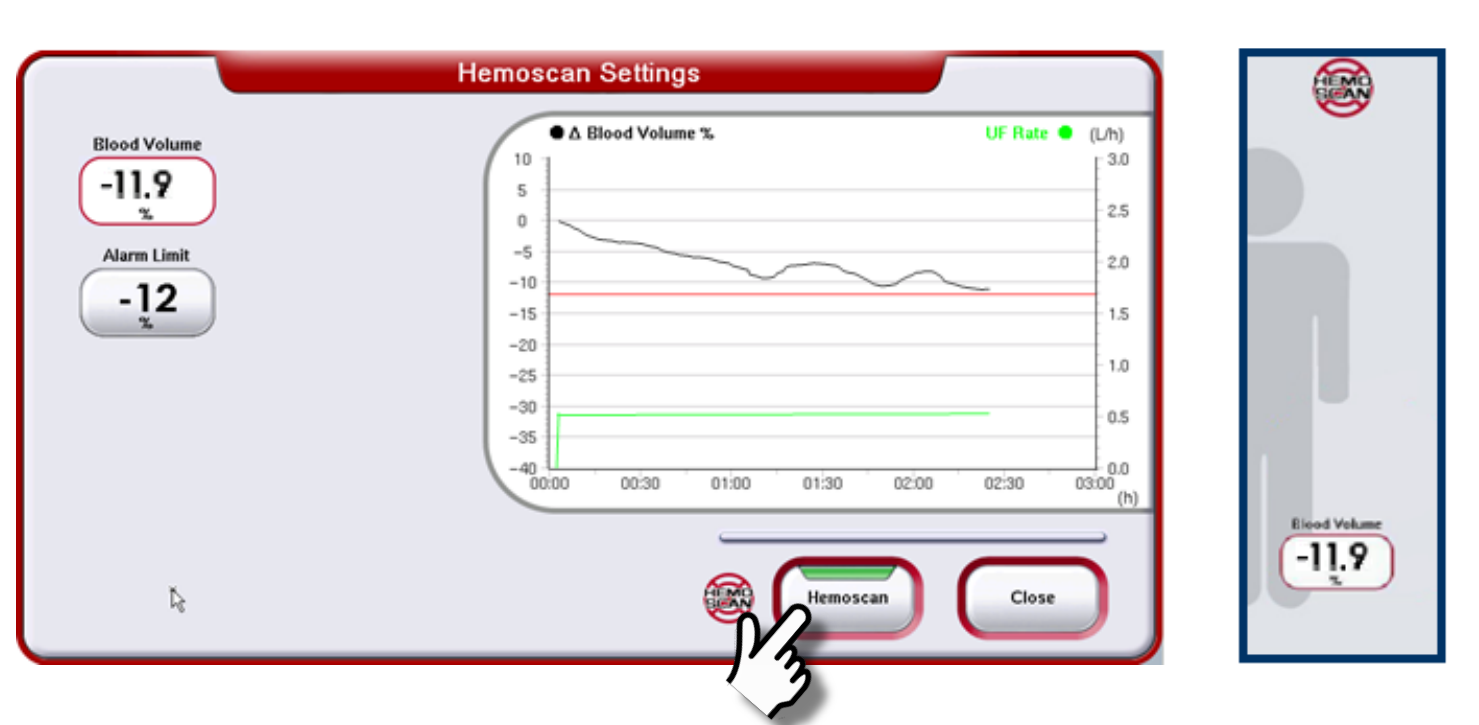

- Blood Volume values are displayed on Hemoscan settings screen and Overview screen
- Blood Volume Alarm Limit can be set
- Blood Volume changes and UF rate are plotted in the trend graph

Baxter

# Nice to Know - Hemoscan

 To pass the Hemoscan self-test at machine startup, Artiset must be loaded with the Hemoscan cuvette properly inserted in the arterial sensor bar slot.

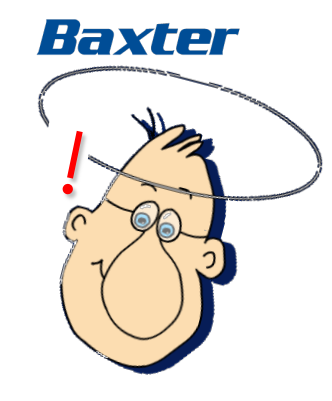

- If Hemoscan self-test fails, the setup procedure continues but Hemoscan function is not activated (alarm).
- Whenever an Artiset is loaded, a Hemoscan auto calibration is performed. If the auto calibration fails an alarm is triggered – *deactivate the Hemoscan to solve the alarm.*
- When Hemoscan is activated, the Auto-Prime button becomes available when calibration of the Hemoscan sensor is performed.
- At treatment start a reference hemoglobin concentration value is calculated – the first BV value is displayed appr. 6-7 minutes after treatment start
- After a Fast Recovery procedure, Hemoscan is automatically deactivated

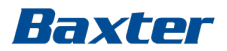

#### Diascan

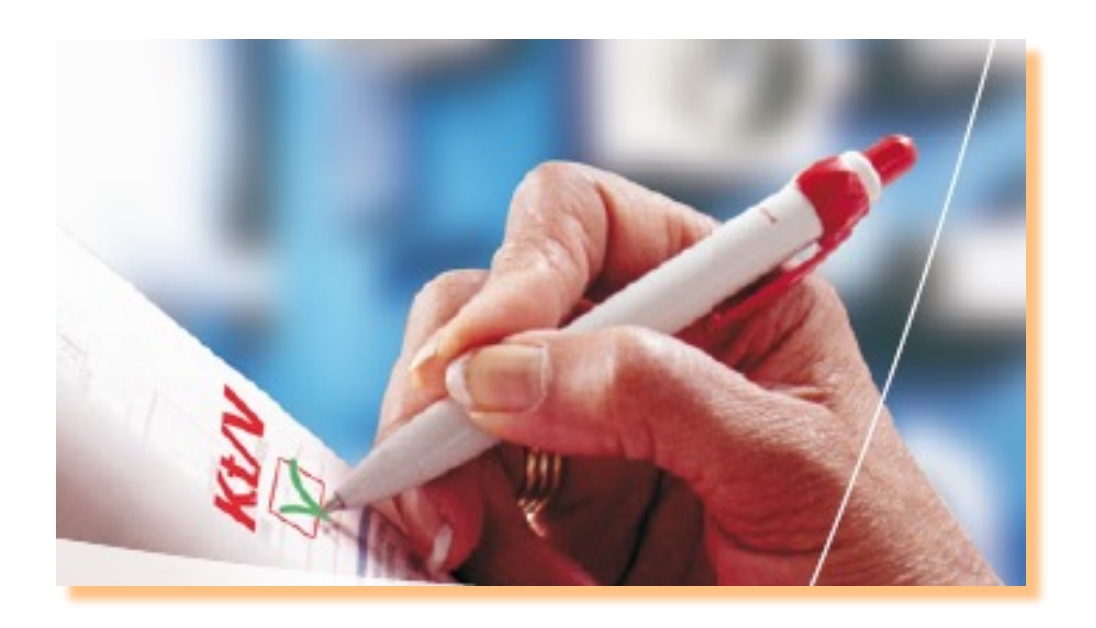

Automatic measure of clearance and Kt/V for quality-assured dialysis

#### **Diffusive Clearance**

- 1. Blood flow rate, QB
- 2. Dialysis fluid flow rate, QD
- 3. Diffusive permeability of the membrane
- 4. Treatment Time

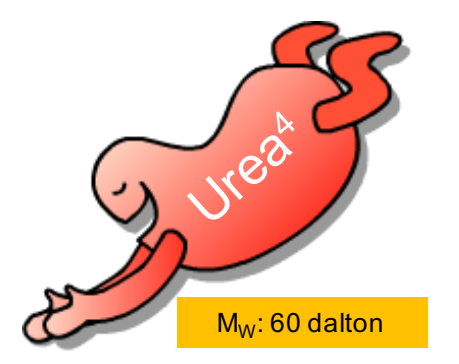

4: Daugirdas John, T., Chronic Hemodialysis Prescription: A Urea Kinetic Approach; *Handbook of Dialysis* 4th Edition 2007: 9, p. 146

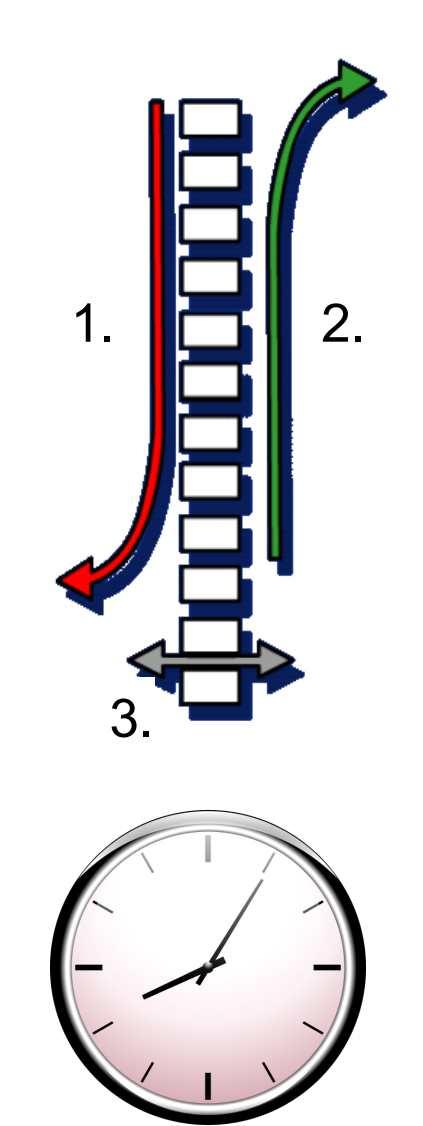

4.

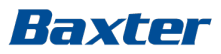

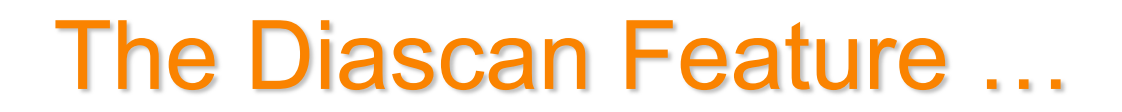

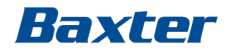

... is an integrated quality assurance tool providing real time values and forecasts on treatment efficiency

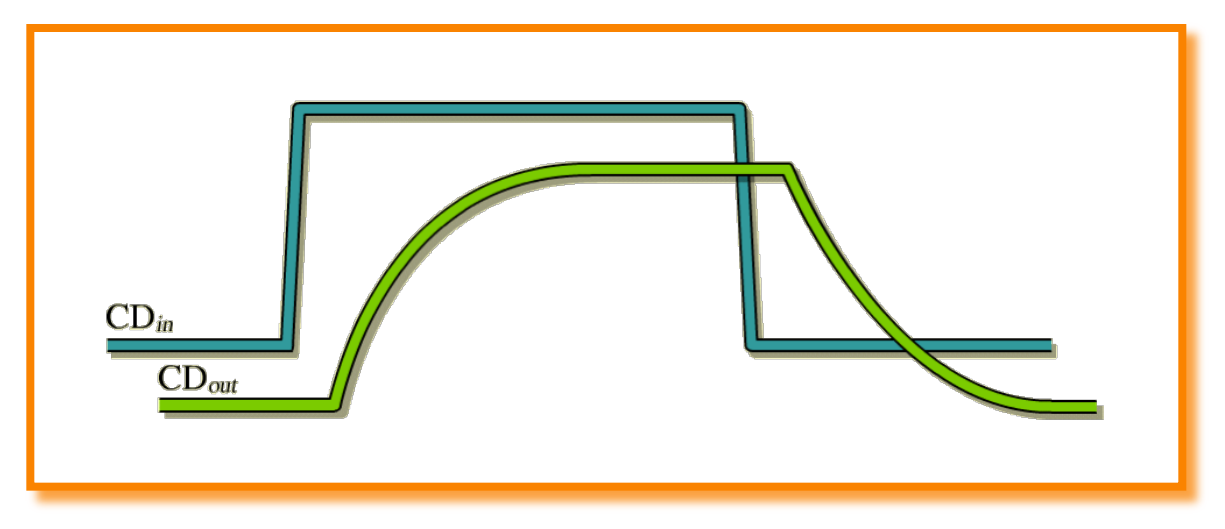

... is validated and proved to be an effective and accurate method for treatment quality assessment<sup>5</sup>

5: DiFillipo &al; Relationship between urea clearance and ionic dialysance; Kidney Intl 2005, Vol 68, pp2389-2395

# **Diascan - The Science Behind**

- The Urea molecule ( $M_W$  60) is approximately the same size as the sodium chloride ( $M_W$  58,5)
- Urea and sodium chloride are closely related in clearance characteristics
- Urea transfer can be derived from the measurement of sodium chloride transfer
- · Sodium chloride is available in the dialysis fluid
- The sodium ion concentration is easily measured with a conductivity cell

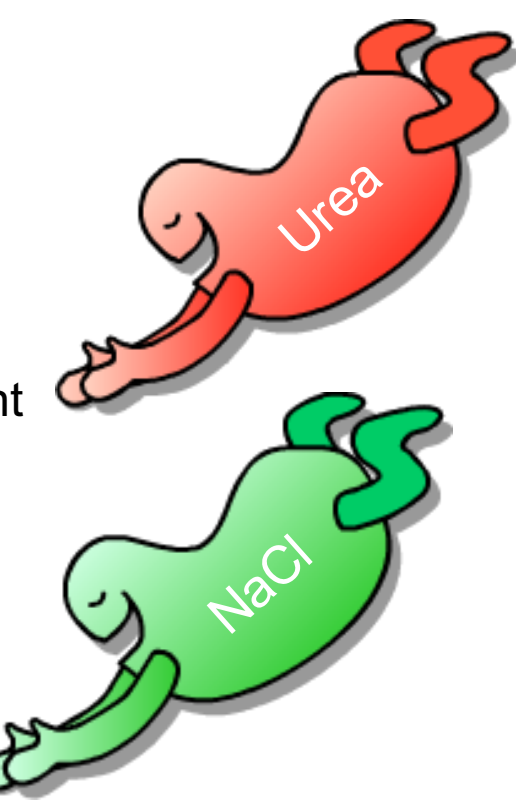

Baxter

# Automatic On-line Clearance Checks

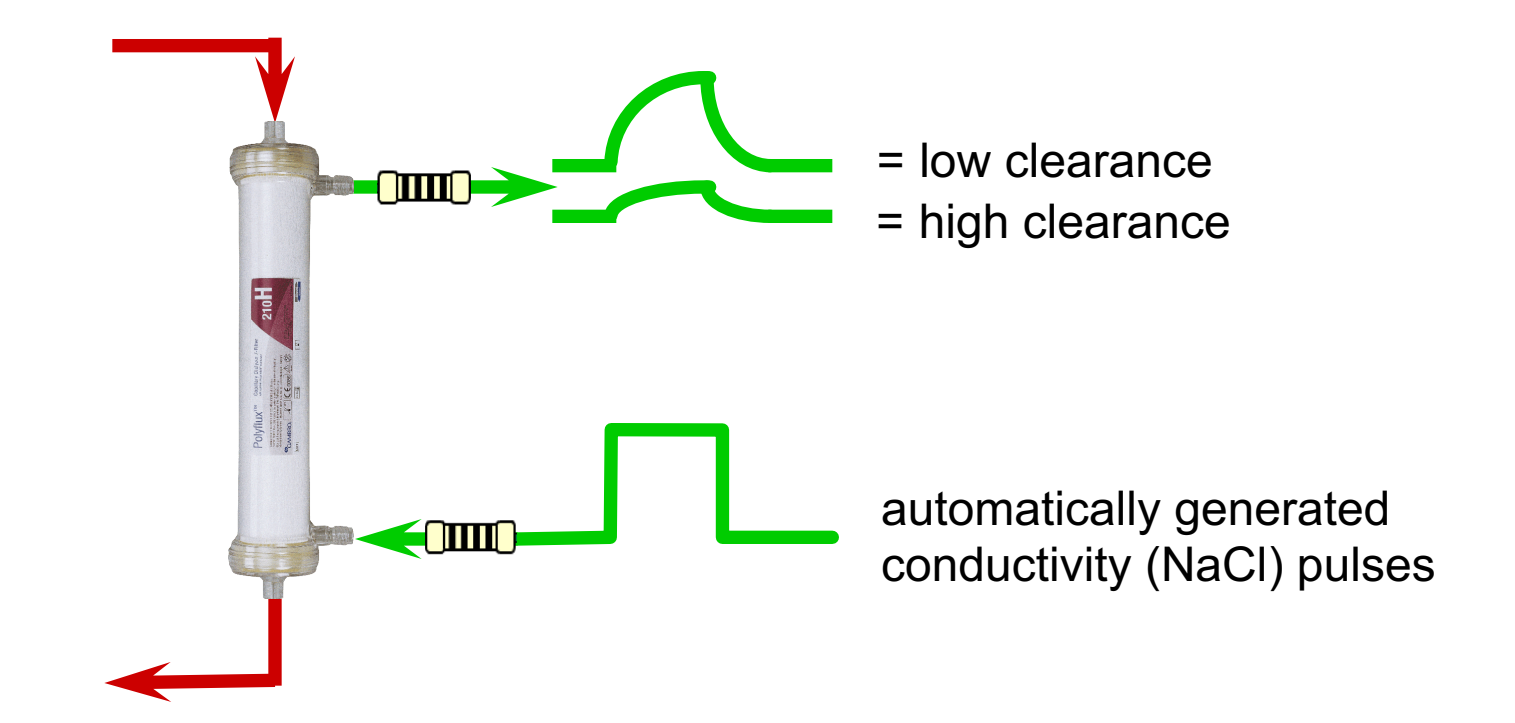

Clearance assessment for every treatment

Making possible personal.

# **Diascan in Practice**

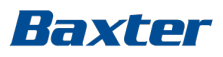

#### Availability:

- HD / HDF / SN
- HEMO<sup>CONTROL,</sup>
- AFBK (constant K)
- Hemoscan
- Isolated UF

Diascan must be activated before treatment start

May be activated by preset

Diascan measurement starts when Qb is >80 ml/min

• Measuring interval is 15 or 30 minutes

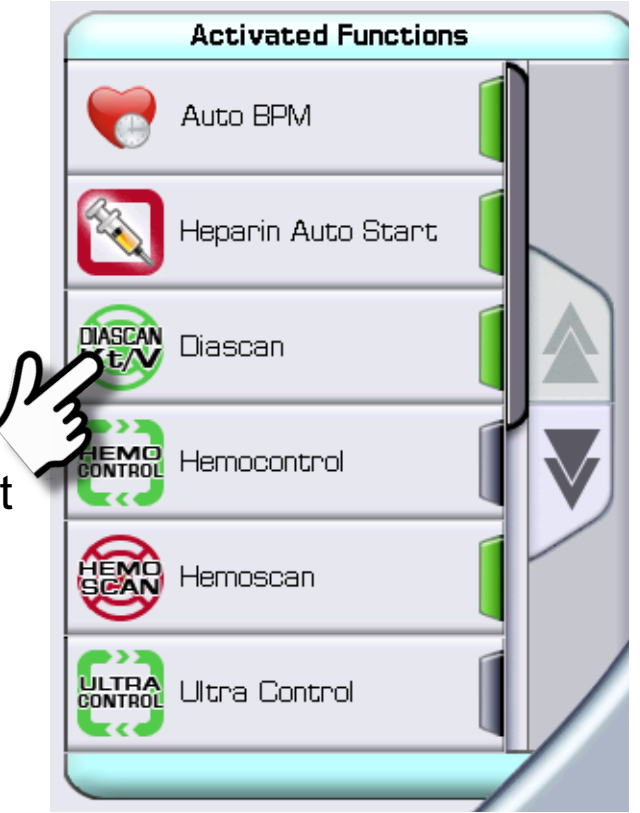

Once deactivated, Diascan cannot be activated again for the rest of the treatment

# Diascan Settings Screen - Clearance

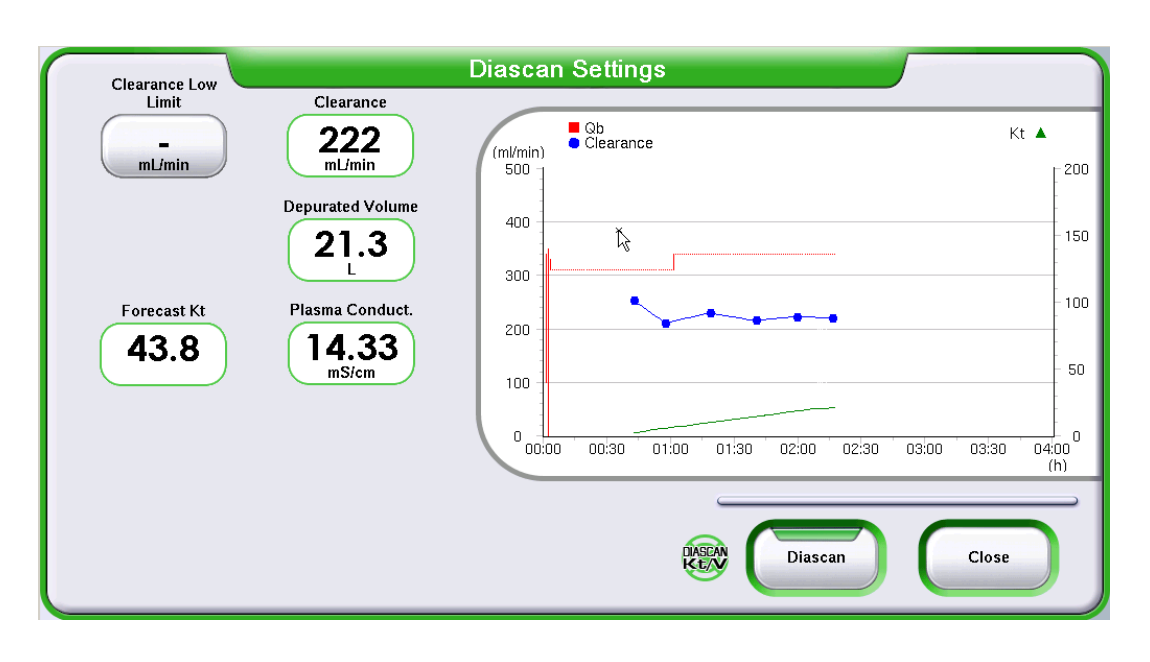

<u>Rule of thumb</u>: an adequate Clearance should be at least 55% of the Qb - a SmartScan note will alert the Operator if this level is not reached Available set buttons:

Clearance Low Limit (ml/min)

Values boxes:

- Clearance (actual)
- Depurated Volume (=Kt)
- Forecast Kt
- Plasma conductivity

Graph parameters:

- Blood flow (Qb)
- Clearance
- Kt (depurated volume)

Updates during treatment:

- Forecast Kt value by minute
- Clearance and Forecast Kt
  after each measurement

# Dialysis dose by Diascan, Kt and Kt/V

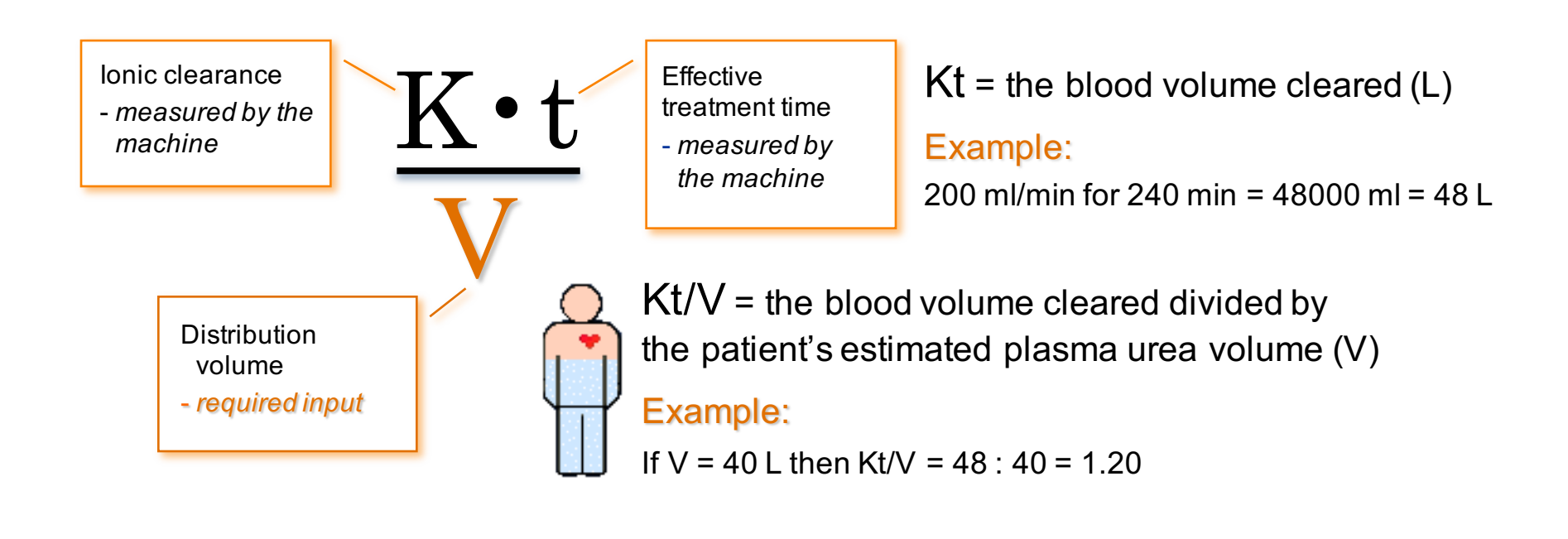

#### Baxter

# Patient Distribution Volume: Watson formula<sup>6</sup>

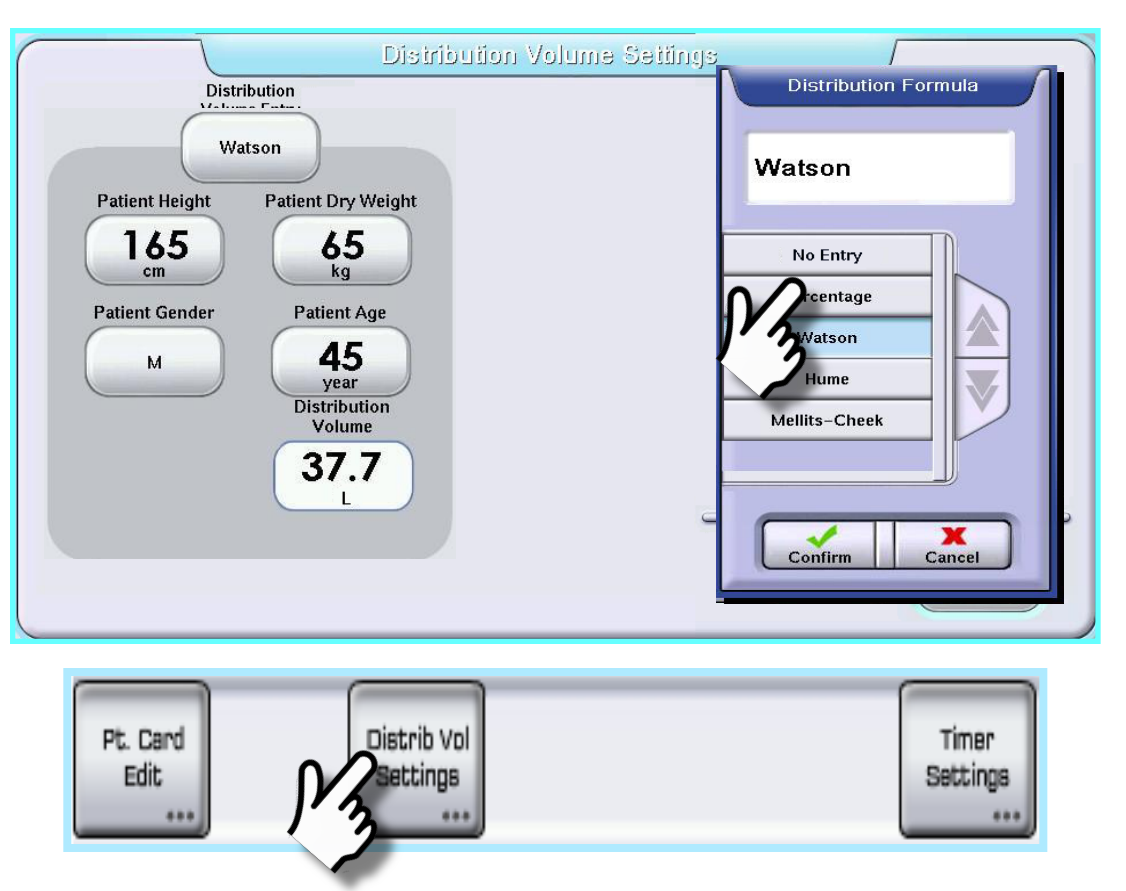

#### Currently it is not possible to set an already defined patient distribution volume

6: Daugridas John T., Chronic Hemodialysis Prescription: A Urea Kinetic Approach, Handbook of Dialysis, 4th edition 2007: 9, p. 151

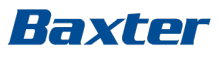

# **Diascan Settings Screen - Kt/V**

#### Available set buttons:

- Clearance low limit
- Target Kt/V

#### Value boxes:

- Clearance
- Kt/V (actual)
- Forecast Kt/V
- Time to target Kt/V
- Plasma conductivity

#### Graph parameters:

- Blood flow (QB)
- Clearance
- Kt/V

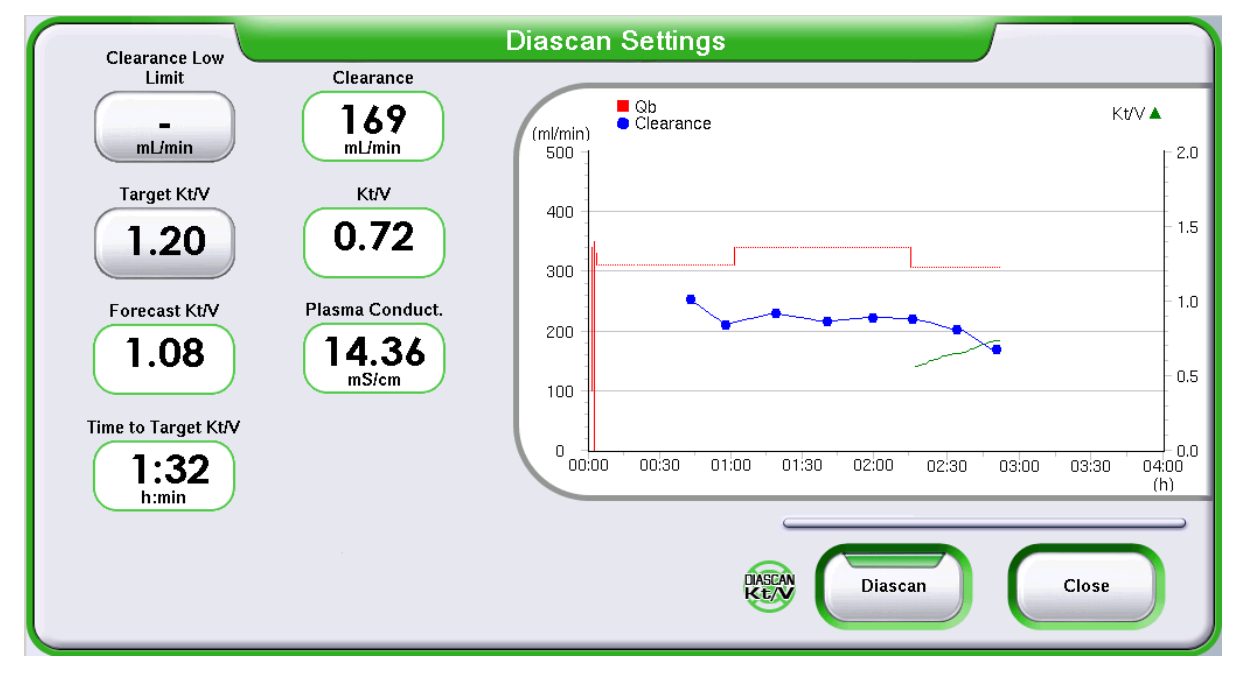

#### The Watson formula overestimates V in many patients, resulting in a lower Kt/V

# Nice to know - Diascan

- In case of an Autocalibration Failure alarm: switch Artis OFF → wait 5 sec → switch Artis ON, or deactivate Diascan
- During measurements, the inlet conductivity is automatically adjusted by 1.0 mS/cm (unit of measure for conductivity on Artis) for 2 minutes
- The Diascan measurement will be interrupted if parameters directly affecting the measurement are changed (i.e. QB, Qd, Na)
- If no Clearance Low Limit is set, a SmartScan notification will appear when clearance becomes less than 55% of the blood flow
- A SmartScan notification is triggered in case the Forecast Kt/V measurement value is below the Target Kt/V
- The Operator is alerted via an Information Signal if a Diascan measurement fails
- After a Fast Recovery procedure, Diascan is automatically deactivated

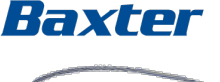

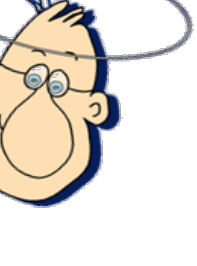

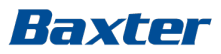

#### Hands on Module 3

- Set up HD double needle
- Treatment time 90 min,
- UF volume 2.5 L
- Heparin linear
- Distribution volume
- Diascan
- Hemoscan
- Isolated UF time 45 min, UF volume 1L
- Start treatment
- End treatment procedure

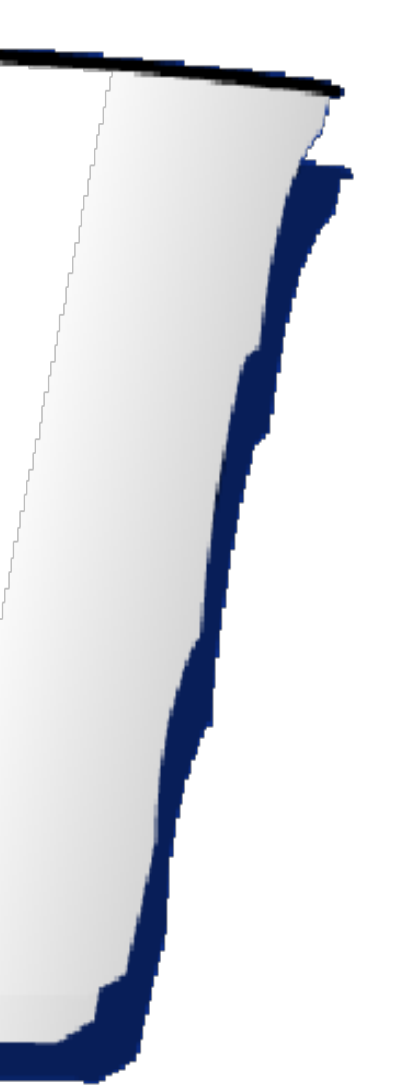

# References

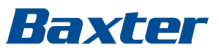

- 1: Zuchelli and Santoro, Dialysis-Induced Hypotension: A Fresh Look at pathophysiology *Blood Purification* 1993;11: 85-98
- 2: Dasselar, Judith, Effects of Relative Blood Volume-Controlled Hemodialysis on Blood Pressure and Volume Status in Hypertensive patients, ASAIO 2007; 1: 357-365
- 3: Lopot, F., Clinical use of Continuous blood volume monitoring: *EDTNA-ERCA* 1996; XXII: 4
- 4,6: Daugirdas John, T., Chronic Hemodialysis Prescription: A Urea Kinetic Approach: *Handbook of Dialysis* 4th Edition, 2007: 9, pp.146-151
- 5: DiFillipo & al; Relationship between urea clearance and ionic dialysance; *Kidney Intl*, Vol 68, 2005, pp.2389-2395

#### Baxter

For the safe and proper use of the devices referenced within, refer to the warnings, precautions and complete instructions for use or the appropriate manual available by contacting customer support.

Artis, Diascan and Hemoscan are Trademarks of Gambro AB. Gambro is an indirect subsidiary of Baxter International Inc.